ile <u>E</u>dit <u>V</u>iew Hi<u>s</u>tory <u>B</u>ookmarks <u>T</u>ool: n/member/login × + … ⊠ ☆ (←) → C' @ II\ 🗉 📽 🛂 🗏 🗊 🔏 https://mgmaonlineportal.com/member/login NANTE Myanmar Garments Manufacture Association Member Login  $\sim$ Username Password Remember Me 2020 © myanmargarments.org へ *信* (ない) ENG 2:31 PM 12/30/2020 F ype here to search O 🖽 🧮 💽 😘 😂 💁 📟 5

MGMA Online System 3.1 New Version (Factory Information)

Url link: https://mgmaonlineportal.com/member/login

| Eile Edit View Higtory Bookmarks Iools Help mgmaonlineportal.com/member/login × + |                                             | - 6 ×                                                   |
|-----------------------------------------------------------------------------------|---------------------------------------------|---------------------------------------------------------|
| ← → ♂ ☆ Ø ☆ https://mgmao                                                         | nlineportal.com/member/login                |                                                         |
|                                                                                   | Myanmar Garments Manufacture<br>Association |                                                         |
|                                                                                   | Member Login                                |                                                         |
|                                                                                   | mintmyintwar.2017@gmail.com 🛛               |                                                         |
|                                                                                   | ••••••                                      |                                                         |
|                                                                                   | Remember Me                                 |                                                         |
|                                                                                   | Login                                       |                                                         |
|                                                                                   | 2020 © myanmargarments.org                  | Activate Windows<br>Go to Settings to activate Windows. |
| Type here to search                                                               | o 🖽 🚍 🔒 💼 💽 😘 🚳 📴 🕅                         | へ 🥂 🍫 📭 (小) ENG 233 PM 👼                                |

Please fill User Name and Password (No need Google Authni; Code)

### MGMA Online System 3.1 New Version (Factory Information)

| Eile Edit View History Bookmarks Tools Help |                                                            | -                                                     | o × |
|---------------------------------------------|------------------------------------------------------------|-------------------------------------------------------|-----|
| mgmaonlineportal.com/member/login × +       |                                                            |                                                       |     |
| ← → C ŵ Ø ŵ                                 | iber/login                                                 | ···· \\ \\ \\ \\ \\ \\ \\ \\ \\ \\ \\ \\              |     |
|                                             | Myanmar Garments Manufacture<br>Association                |                                                       |     |
|                                             | Please submit your MGMA member<br>to complete your profile |                                                       |     |
|                                             | Please enter Pathakano                                     |                                                       |     |
|                                             | Login                                                      |                                                       |     |
|                                             | 2020 © myanmargarments.org                                 |                                                       |     |
|                                             |                                                            | Activate Windows<br>Go to Settings to activate Window |     |
| 📲 🔎 Type here to search 🛛 🛛 🛱 🧱             | 🔒 💼 💽 🚱 📦 🔤 📟                                              | へ 涙 🎾 🖬 中)) ENG 12/301                                | PM  |

Please fill PaThaKa No. from MOC

| <u>File Edit View History Bookmarks Too</u> | ls <u>H</u> | Hp                                                                 |                        |                |                                      |                | -             | Ø              | × |
|---------------------------------------------|-------------|--------------------------------------------------------------------|------------------------|----------------|--------------------------------------|----------------|---------------|----------------|---|
| Myanmar Garments X +                        |             | * memoralia ana tal sam/membay/samany/seasta/stan_ana              |                        |                |                                      | kn f           |               | • •            | _ |
| € → ୯ ଘ                                     | U           | mgmaoniineportai.com/member/company/create/step_one                |                        | •••            |                                      |                |               |                | = |
| Avanmar Garmonts                            | :           | =                                                                  |                        |                |                                      |                | L             | .ogout         | t |
|                                             |             |                                                                    |                        |                |                                      |                |               |                |   |
|                                             |             | a - Company Details � J-Management Details � ₽-Factory Details ♥ 9 | -Product Development 🛇 | ၅ -Expectation | is from MGMA                         |                |               |                |   |
|                                             |             | * Fields are required.                                             |                        |                |                                      |                |               |                |   |
|                                             |             | 1. Company Name                                                    | ARAO COMPANY LIMITE    | D.             |                                      |                |               |                |   |
|                                             |             | 2. MGMA registration number                                        |                        |                |                                      |                |               |                |   |
|                                             |             | 3. DICA company registration number                                | 110641370              |                |                                      |                |               |                |   |
|                                             |             | 4. Investment registration type                                    | ● MC ○ FC ○ JV         |                |                                      |                |               |                |   |
|                                             |             | 5. Origin of investment                                            | Select Countires       |                |                                      |                | Ŧ             |                |   |
|                                             |             | 6. MIC Date                                                        | mm / dd / yyyy         |                |                                      |                |               |                |   |
|                                             |             |                                                                    | Choose Name            | Browse         |                                      |                |               |                |   |
|                                             |             | 7. Business Commencing Date                                        | mm / dd / yyyy         |                | Activate Wind<br>Go to Settings to a | OWS<br>ctivate | Windo         | ows.           |   |
| Type here to search                         |             | o # 💻 🖬 🖻 💽 🚱 💁                                                    | Choose Name            | Browse         | ∧ (ii, 1 <sup>0</sup> 10 0)          | )) ENG         | 2:53<br>12/30 | 3 PM<br>0/2020 | 5 |

Step-1, Companies Details (Start fill Factory Information)

MGMA Online System 3.1 New Version (Factory Information)

| Eile Edit View History Bookmarks Tool | s <u>H</u> elp                                                                       |                                    |                                             | - 0                      | ×  |
|---------------------------------------|--------------------------------------------------------------------------------------|------------------------------------|---------------------------------------------|--------------------------|----|
| Myanmar Garments × +                  |                                                                                      |                                    |                                             |                          |    |
| ← → ♂ ☆                               | 0 🔏 mgmaonlineportal.com/member/company/create/step_two                              |                                    | ♡☆                                          | 🗉 🔹 🛂                    | ≡  |
| 🥋 Myanmar Garments                    | =                                                                                    |                                    |                                             | Logou                    | t  |
|                                       | Successfully saved for Company Detail                                                |                                    |                                             |                          |    |
|                                       |                                                                                      |                                    |                                             |                          |    |
|                                       |                                                                                      |                                    |                                             |                          |    |
|                                       | o - Company Details 🛇 🛛 J <b>-Management Details 📀</b> P-Factory Details 🛇 9-F       | roduct Development 🕥 👌 - Expectati | ons from MGMA                               |                          |    |
|                                       |                                                                                      |                                    |                                             |                          |    |
|                                       | * Fields are required.                                                               |                                    |                                             |                          |    |
|                                       |                                                                                      |                                    |                                             |                          |    |
|                                       | 1. Full name of company's director :                                                 | jone                               |                                             |                          |    |
|                                       | 2. Designation/title of company's director or responsible person :                   | Managing Director                  |                                             | •                        |    |
|                                       | 3. Mobile phone :                                                                    | 00.100.050                         |                                             |                          |    |
|                                       |                                                                                      | 09 123456                          |                                             |                          |    |
|                                       | 4. Email :                                                                           | johin@gmail.com                    |                                             |                          |    |
|                                       | 5. Please provide the name, phone & email of the director's executive<br>assistant : | john                               |                                             |                          |    |
|                                       |                                                                                      | johin@gmail.com                    |                                             |                          |    |
|                                       |                                                                                      | 09 1234567                         | Activate Window<br>Go to Settings to activa | S<br>te Windows.         |    |
|                                       | 6. Provide the name of company's secondary contact :                                 | Dee                                |                                             |                          | ~  |
| Type here to search                   | o H 🧮 🖶 💿 💽 😘 🛀                                                                      |                                    | 🔨 🌈 🎾 🖬 ርካ) E                               | NG 4:36 PM<br>12/30/2020 | Ę. |

Step-2, Management Details - No changes

| <u>File Edit View History Bookmarks Tools E</u> | telp                                                                          |                                                | - @ ×                  |
|-------------------------------------------------|-------------------------------------------------------------------------------|------------------------------------------------|------------------------|
| Myanmar Garments × +                            |                                                                               |                                                |                        |
| $(\leftarrow) \rightarrow C$                    | Mgmaonlineportal.com/member/company/create/step_three                         | … ⊠ ☆                                          | III\ 🗉 🔹 🛃 🗏           |
| 💭 Myanmar Garments                              | =                                                                             |                                                | Logout                 |
|                                                 | Successfully saved for Company Detail                                         |                                                |                        |
|                                                 |                                                                               |                                                |                        |
|                                                 |                                                                               |                                                |                        |
|                                                 | ာ - Company Details 🕑 ၂-Management Details 🕑 ၉-Factory Details 🥏 ၄-P          | roduct Development 🛛 👌 -Expectations from MGMA |                        |
|                                                 |                                                                               |                                                |                        |
|                                                 |                                                                               |                                                | Create Factory         |
|                                                 |                                                                               |                                                |                        |
|                                                 |                                                                               |                                                |                        |
|                                                 | You need to fill that No.(8) to (14) is just once for all factories.          |                                                |                        |
|                                                 |                                                                               |                                                |                        |
|                                                 | 8. Do you use sub-contractors or do you have a plan to in the near future? :  | we do not use subcontractors.                  |                        |
|                                                 | 9 Chasse your main expert markets :                                           |                                                |                        |
|                                                 | 5. Choose your main export markets .                                          | Multiple Selected                              |                        |
|                                                 | 10. Does your factory specialize primarily in knits or wovens? :              | Knits                                          | *                      |
|                                                 | 11 Which product type is your factory enciplized in producing? (i.e. lingurie |                                                |                        |
|                                                 | skiwear,scarves, etc.) :                                                      | Multiple Selected Activa                       | ite Windows            |
|                                                 |                                                                               |                                                |                        |
| Type here to search                             | 12. Other product :<br>O Hi 🔚 🛱 🕋 🕐 🚱 🐽 🙉 🕅                                   |                                                | 信 🍻 📾 (小)) ENG 4:36 PM |

Step -3, Factory Details - If you will fill your factory information, please click Create Factory

MGMA Online System 3.1 New Version (Factory Information)

| Eile Edit View History Bookmarks Ioc | ols <u>H</u> elp |                                                                             |             | - 6                                 | 7 ×  |
|--------------------------------------|------------------|-----------------------------------------------------------------------------|-------------|-------------------------------------|------|
| Myanmar Garments × +                 | F                |                                                                             |             |                                     |      |
| ← → ♂ ☆                              | 0 🖉              | mgmaonlineportal.com/member/company/create/step_three/1                     | 🛛 🖞         | · III\ 🗉 📽                          | • =  |
| Amend Applications                   |                  |                                                                             |             |                                     | ^    |
| Company Information                  |                  |                                                                             |             | Create Factory                      |      |
|                                      |                  | Factory 1                                                                   |             | Edit Factory                        |      |
|                                      |                  | 1. Factory Address *                                                        | Japan Road  |                                     |      |
|                                      |                  | 2. Landmarks or nearby junctions *                                          | KGG Garment |                                     |      |
|                                      |                  | 3. Factory telephone number *                                               | 09 8636478  |                                     |      |
|                                      |                  | 4. City *                                                                   | Yangon      |                                     |      |
|                                      |                  | 5. Total factory facility size in square meters *                           | 2300        |                                     |      |
|                                      |                  | 6. Number of employees *                                                    | 2000        |                                     |      |
|                                      |                  | 7. Production lines *                                                       | 12          |                                     |      |
|                                      |                  |                                                                             |             |                                     |      |
|                                      |                  | You need to fill that No.(8) to (14) is just once for all factories.        |             |                                     |      |
|                                      |                  |                                                                             |             | Go to Settings to activate Windows. |      |
|                                      |                  | 8. Do vou use sub-contractors or do vou have a plan to in the near future?: |             | 4:40 PM                             | ×    |
| P Type here to search                |                  | O H 📄 📅 🔽 💽 😘 🗳 🧏 🖤                                                         |             | へ 🦟 🇭 📾 Φ)) ENG 12/30/200           | 20 🗟 |

Factory – 1

| <u>File Edit View History Bookmarks Tor</u> | s <u>H</u> elp                                    |        | - & ×                                                   |
|---------------------------------------------|---------------------------------------------------|--------|---------------------------------------------------------|
| (←) → ♂ ŵ                                   | 0 🔏 mgmaonlineportal.com/member/company/factory   | ♡ ☆    | III\ 🖸 📽 🛂 🗏                                            |
| 🎧 Myanmar Garments                          | =                                                 |        | Logout                                                  |
|                                             | Factory                                           |        |                                                         |
|                                             |                                                   |        |                                                         |
| Amend Applications                          | 1. Factory Address *                              |        |                                                         |
| Company Information                         | 2. Landmarks or nearby junctions *                |        |                                                         |
|                                             | 3. Factory telephone number *                     |        |                                                         |
|                                             | 4. City *                                         |        |                                                         |
|                                             | 5. Total factory facility size in square meters * |        |                                                         |
|                                             | 6. Number of employees *                          |        |                                                         |
|                                             | 7. Production lines *                             |        |                                                         |
|                                             | Save &                                            | : Next | Activate Windows<br>Go to Settings to activate Windows. |
| F P Type here to search                     | o H 🛤 🖬 💼 💽 🚱 🚳 🕵 🕅                               |        | へ <i>信</i> : 🍫 🔚 (ハ) ENG 4:40 PM 📑                      |

If you have one more factory, please click create factory again.

MGMA Online System 3.1 New Version (Factory Information)

| Eile Edit View History Bookmarks Too | ols <u>H</u> e | ۹p                                                                           |                                             |              | -       | đ           | ×  |
|--------------------------------------|----------------|------------------------------------------------------------------------------|---------------------------------------------|--------------|---------|-------------|----|
| Myanmar Garments × +                 | -              |                                                                              |                                             |              |         |             |    |
| ← → ♂ ☆                              | 0              | <pre>% mgmaonlineportal.com/member/company/create/step_three/2</pre>         | ⊌ ☆                                         | 111\         | •       | ¥           | ≡  |
|                                      |                | Factory 2                                                                    |                                             | Edit         | Factory |             | ^  |
|                                      | L              | 1. Factory Address *                                                         | Korea road                                  |              |         |             |    |
|                                      | L              | 2. Landmarks or nearby junctions *                                           | aa street                                   |              |         |             |    |
|                                      | L              | 3. Factory telephone number *                                                | 09 12345678                                 |              |         |             |    |
|                                      | L              | 4. City *                                                                    | Bago                                        |              |         |             | l. |
|                                      | L              | 5. Total factory facility size in square meters *                            | 3000                                        |              |         |             |    |
|                                      | L              | 6. Number of employees *                                                     | 4000                                        |              |         |             |    |
|                                      |                | 7. Production lines *                                                        | 20                                          |              |         |             |    |
|                                      |                |                                                                              |                                             |              |         |             |    |
|                                      | L              | You need to fill that No.(8) to (14) is just once for all factories.         |                                             |              |         |             |    |
|                                      |                | 8. Do you use sub-contractors or do you have a plan to in the near future? : | we do not use subcontractors. Activate Wind | dows         |         | •           |    |
|                                      |                | 9. Choose your main export markets :                                         | Go to Settings to a Multiple Selected       | activate     | Windo   | ws.         | *  |
| + P Type here to search              |                | o 🖽 🚍 🔒 🕋 💽 🚱 💁 🕵 🚥                                                          | ^ <i>(i</i> , 🕫 🖼                           | <b>小) EN</b> | G 4:42  | PM<br>/2020 | 5  |

Factory – 2

| Edit View History Book | kmarks <u>I</u> ools <u>H</u><br>× + | elp                                                                                                    |                                     |                                            |                 |      |    |
|------------------------|--------------------------------------|----------------------------------------------------------------------------------------------------|-------------------------------------|--------------------------------------------|-----------------|------|----|
| → C' 🏠                 | Ū                                    | Zmgmaonlineportal.com/member/company/create/step_three/2                                                                                                    | •                                   | •• ⊠ ☆ III                                 |                 | D 🛃  | ī  |
|                        |                                      | You need to fill that No.(8) to (14) is just once for all factories.                                                                                            |                                     |                                            |                 |      | ſ  |
|                        |                                      | 8. Do you use sub-contractors or do you have a plan to in the near future? :                                                                                    | Yes, we already use subcontractors. |                                            |                 | *    |    |
|                        |                                      | 9. Choose your main export markets :                                                                                                    | ALBANIA ×                           |                                            |                 |      |    |
|                        |                                      | 10. Does your factory specialize primarily in knits or wovens? :                                                                                                | Both                                |                                            |                 | •    |    |
|                        |                                      | 11. Which product type is your factory specialized in producing? (i.e. lingerie,<br>skiwear,scarves, etc.) :                                                    | Rain Jackets ×                      |                                            |                 |      |    |
|                        |                                      | 12. Other product :                                                                                                    | Down Jacket, T-Shirt                |                                            |                 |      |    |
|                        |                                      | 13. What is your (approzimate) minimum and maximum production volumes<br>per months? (after factory is operating at expected capacity) A)Minimum<br>BIMaximum : | 2000                                | 4000                                       |                 |      |    |
|                        |                                      | 14. Does your company have anticipate passing audit certifications or have                                                                                      | ● YES ○ NO                          |                                            |                 |      |    |
|                        |                                      | you areauy seccessiuny passed any internation addits: .                                                                                                    | BSCI                                | Add Certificate                            |                 |      |    |
|                        |                                      |                                                                                                    | bsci                                | mm / dd / yyyy                             |                 |      |    |
|                        |                                      | Back                                                                                                    | Save & Next                         | Activate Window<br>Go to Settings to activ | VS<br>rate Wind | OWS. |    |
| ✓ Type here to see     | search                               | o # <b>E B 🔿 0 % 🍏 % </b>                                                                                                    | 8                                   | Go to Settings to activ                    | ENG 42          | 4    | PM |

Step -3, Factory Details

MGMA Online System 3.1 New Version (Factory Information)

| Eile Edit View History Bookmarks Too                                                                                                    | s Help                                                                                                    | - 0                                                     | ×  |
|----------------------------------------------------------------------------------------------------|----------------------------------------------------------------------------------------------------|---------------------------------------------------------|----|
| $\begin{array}{c} \text{Myanmar Garments} & \times \end{array} + \\ \hline \\ \hline \\ \hline \\ \hline \\ \hline \\ \end{array} \rightarrow C^{\mu} \textcircled{a}$ | 🕡 🖉 mgmaonlineportal.com/member/company/create/step_four                                                                                              | ··· \ 🎝 💷 🕲                                             | ≡  |
|                                                                                                    | o - Company Details 🛛 ال -Management Details 🗘 و-Factory Details 🛇 <mark>g-Product Develo</mark> g                                                    | pment <b>9</b> g-Expectations from MGMA                 |    |
|                                                                                                    | * Fields are required.                                                                                                    |                                                         |    |
|                                                                                                    | 1. From which country do you source raw materials and inputs? (example:<br>JAPAN<br>China from 90%, Thailand from 10%) :                              | ✓ Add Country                                           |    |
|                                                                                                    | CHINA                                                                                                    | 30 %                                                    |    |
|                                                                                                    | JAPAN                                                                                                    | 70 % 🗸 🗙                                                |    |
|                                                                                                    | 2. Roughly what percentage of materials come to you in the following ways? :                                                                          | ~ Reset                                                 |    |
|                                                                                                    | 40 % by Roa<br>20 % by Air                                                                                                    | id <u> </u>                                             |    |
|                                                                                                    | Not Use                                                                                                    | ~                                                       |    |
|                                                                                                    | 3. Do you source any production inputs locally, such as poly padding, poly<br>bags, cartoon boxes, hangers, labels, hang tabs, trim or fabric? Please | Multiple Selected                                       |    |
|                                                                                                    | describe. :                                                                                                    | Activate Windows<br>Go to Settings to activate Windows. |    |
| P Type here to search                                                                                                    | 4. What is your approximate turnaround time from receipt of fabric to                                                                                 | へ 信: 季 100 (1) ENG 446 PM<br>12/20/2020                 | ₽3 |

Step-4, Management Details - No changes

| <u>File Edit View History Bookmarks Ioo</u> | Heip                                                                                                    | - 0 ×                                                                                                    |
|---------------------------------------------|----------------------------------------------------------------------------------------------------|----------------------------------------------------------------------------------------------------|
| (←) → ⊂ ŵ                                   | 🕖 🔏 mgmaonlineportal.com/member/company/create/step_five                                                                                                    |                                                                                                    |
| C Martine Commente                          | =                                                                                                    | Logout                                                                                                    |
| Myanmar Garments                            | Successfully saved for Product Details                                                                                                    |                                                                                                    |
|                                             |                                                                                                    |                                                                                                    |
|                                             | o - Company Details 🛛 J-Management Details 🕲 P-Factory Details 🕲                                                                                                    | 9-Product Development O 3-Expectations from MGMA                                                                            |
|                                             | * Fields are required.                                                                                                    |                                                                                                    |
|                                             | <ol> <li>MGMA is the largest association of apparel manufacturers an<br/>associated your business grow and prosper.Please let us know of ar<br/>information you would like to receive from us or any recommendations or<br/>propulsion of the second second sec</li></ol> | ld Yes ~<br>jslfjsj                                                                                                    |
|                                             | 2. Please describe for us your main reasons for joining the association ar<br>your expectations                                                                                                    | id aa                                                                                                    |
|                                             | 3. What are your service expectations from MGMA? Which of MGMA services are you most interested in receiving                                                                                                    | .'s ⊠ Business matchmaking with visiting buyers ?: ⊠ Business Networking events □ Educational cominae & matching luxekchoor |
|                                             |                                                                                                    | Concational semillar of practical workshops     Activate Windows     Go to Settings to activate Windows.                    |
| 🛨 🔎 Type here to search                     | o 🛱 🚍 🔒 🐋 🚱 💁 🥵 🛚                                                                                                    | - 🥂 🏕 📾 (1)) ENG 12/30/2020 🗟                                                                                               |

Step-5, Expectation from MGMA - No changes

MGMA Online System 3.1 New Version (Factory Information)

| Eile Edit View History Bookmarks Iools Help                                                                                                    |                                                                               |     | - 0 ×                              |
|----------------------------------------------------------------------------------------------------|-------------------------------------------------------------------------------|-----|------------------------------------|
| mgmaonlineportal.com/member/login × +                                                                                                    |                                                                               |     |                                    |
| $(\leftarrow  ightarrow  m C' \ \ c \ \ c \ \ \ \ \ c \ \ c \ \ c \ \ \ c \ \ c \ \ c \ \ c \ \ c \ \ c $ |                                                                               | 🗵 🕁 | lii\ 🗓 🔹 📃                         |
|                                                                                                    | You submitted factory information successfully. Please wait for our approval. |     | Â                                  |
|                                                                                                    | Myanmar Garments Manufacture                                                  |     |                                    |
|                                                                                                    | Association                                                                   |     |                                    |
|                                                                                                    | Member Login                                                                  |     |                                    |
|                                                                                                    | Username                                                                      |     |                                    |
|                                                                                                    | Password                                                                      |     |                                    |
|                                                                                                    | 🗆 Remember Me                                                                 |     |                                    |
|                                                                                                    | Login                                                                         |     |                                    |
|                                                                                                    |                                                                               | A   | ctivate Windows                    |
|                                                                                                    | 2020 © myanmargarments.org                                                    |     | v to settings to activate Windows. |
| 🖷 🔎 Type here to search 🛛 🛛 🛱 🧱                                                                                                    | 🖻 🙋 🚱 💁 💁                                                                     |     | へ 🦟 🏟 📾 🕼 ENG 4:50 PM 🚦            |

Before Approved from MGMA

| Eile Edit View History Bookmarks Too                        | ols <u>H</u> elp |                     |                    |             |                          |                 |                  |                |                 |                            | -                | 6         | × |
|-------------------------------------------------------------|------------------|---------------------|--------------------|-------------|--------------------------|-----------------|------------------|----------------|-----------------|----------------------------|------------------|-----------|---|
| $\overbrace{\leftarrow}{} \rightarrow C' \ \textcircled{a}$ | 🗊 🔏 mg           | gmaonlineportal.com | /member/applicatio | ons         |                          |                 |                  |                |                 | ☑ ☆                        | lii\ 🖸           | : 🛃 🕲     | ≡ |
| 🥁 Myanmar Garments                                          | =                |                     |                    |             |                          |                 |                  |                |                 |                            |                  | Logout    |   |
|                                                             | -                |                     |                    |             |                          |                 |                  |                |                 |                            | New App          | olication |   |
| <ul><li>Applications</li><li>Amend Applications</li></ul>   | All              | Applications        | Incomplete 0       | Pending     | <ul> <li>Appr</li> </ul> | oved 💿 🛛 Reje   | ected 0          |                |                 |                            |                  |           |   |
| 📙 Company Information                                       | No               | MGMA App<br>id      | MOC Reg<br>No      | Licence     | CIF<br>Value             | Created<br>Date | Rejected<br>Date | Resend<br>Date | Payment<br>Date | Export Items<br>(Quantity) | Status           | Detail    |   |
|                                                             | -                |                     |                    |             |                          |                 |                  |                |                 |                            |                  |           |   |
|                                                             |                  |                     |                    |             |                          |                 |                  |                |                 |                            |                  |           |   |
|                                                             |                  |                     |                    |             |                          |                 |                  |                |                 |                            |                  |           |   |
|                                                             |                  |                     |                    |             |                          |                 |                  |                |                 |                            |                  |           |   |
|                                                             |                  |                     |                    |             |                          |                 |                  |                |                 | Activate W                 | ndows            |           |   |
|                                                             | Copyrig          | ht © 2014-2015      | myanmargarm        | ents.org. A | ll rights rese           | rved.           |                  |                |                 | GO to Settings             | to activate will | GGTT3.    |   |
| E $\mathcal{P}$ Type here to search                         |                  | 0                   | H 🥫 (              | 🔒 📄         | <b>@</b>                 | 📦 🥵             | <b>W</b> 📉       |                |                 | ^ <i>(i</i> . ♥ 9          | ・ 小) ENG 12      | 4:51 PM   |   |

Before Approved from MGMA

| Eile Edit View History Bookmarks Iool                        | ls <u>H</u> elp                                   |                   |                 |              |               |                 |                  |                |                 |                            | -               | o x       |
|--------------------------------------------------------------|---------------------------------------------------|-------------------|-----------------|--------------|---------------|-----------------|------------------|----------------|-----------------|----------------------------|-----------------|-----------|
| $(\leftarrow) \rightarrow C^{*} \textcircled{a}$             | 🕡 🔏 mgmaonIneportal.com/member/applications 🛛 😶 🟠 |                   |                 |              |               |                 |                  |                | · ⊠ ☆           | II\ [] © <sup>*</sup> ⊑    |                 |           |
| Garments                                                     | =                                                 |                   |                 |              |               |                 |                  |                |                 | Logout                     |                 |           |
|                                                              | You are                                           | not allowed to ap | ply Application | yet!         |               |                 |                  |                |                 |                            |                 |           |
| <ul> <li>Applications</li> <li>Amend Applications</li> </ul> |                                                   |                   |                 |              |               |                 |                  |                |                 |                            | O New Ap        | plication |
| Company Information                                          | All                                               | Applications      | ncomplete ዐ     | Pending      | о Арр         | proved 0 Re     | jected 0         |                |                 |                            |                 |           |
|                                                              | No                                                | MGMA App<br>id    | MOC Reg<br>No   | Licence      | CIF<br>Value  | Created<br>Date | Rejected<br>Date | Resend<br>Date | Payment<br>Date | Export Items<br>(Quantity) | Status          | Detail    |
|                                                              |                                                   |                   |                 |              |               |                 |                  |                |                 | Activate W                 |                 |           |
|                                                              | Copyrig                                           | 3ht © 2014-2015 1 | myanmargarm     | ents.org. Al | ll rights res | .erved.         |                  |                |                 | Go to Settings             | to activate Wir | ndows.    |
| 🕂 🔎 Type here to search                                      |                                                   | 0                 | H 🚍 f           | 🔒 💼          | <b>?</b>      | è 🗳 强           | <b>W</b> 📉       |                |                 | ∧ (ii. 🏚                   | 9 대 (고)) ENG 1  | 4:52 PM   |

MGMA Online System 3.1 New Version (Factory Information)

Company Information approved မဖြစ်သေးလျှင် New Application ခေါ်၍မရပဲ You are not allowed to apply Application yet! ဟုပေါ်မည်။ **Before approved from MGMA**